## X41 Tablet Setup Poster P/N 39T9234 11/15/2005

Size : 11x13 inches Color : 2 color job = Process Black (This plate must be printed in PMS Process Black C) Process Magenta (This plate must be printed in PMS 032cvc) Font : IBM Fonts and Helvetica Neue Family Material : 100 gsm gloss art paper (Use 100% recycled paper in only Japan.) Blue line shows die-cut. DO NOT PRINT. Please change the barcode No.

Please change printing country name if the poster is printed in other than China.

\_\_\_\_

| ThinkPad                                                                                                    |                                                                                                    |                                                                                                    |
|----------------------------------------------------------------------------------------------------|----------------------------------------------------------------------------------------------------|----------------------------------------------------------------------------------------------------|
| Image: Sector place place pl | Powered USB Connector         Use USB optical drives without         a separate power adapter.         Bluetooth Antenna         Dimal placement provides         uperior range and performance         Power Button         Power Button Lock                                                                                                    | EasyEject<br>Use to undock and remove<br>attachable devices<br>Fn +<br>Cursor Up/Down Key<br>Cursor Up/Down Key<br>Fingerprint Reader                                                                              |
| <ul> <li>Note: Please read the safety notices in the Service and Troubleshooting Guide before you use the computer.</li> <li>Install battery pack: Your battery is ready to use.</li> <li>Note: Some models have a battery that is shaped differently.</li> </ul>                                                                                                    | Ctrl + Alt + Del  Ctrl + Alt + Del  Screen Rotation Rotates the screen orientation Tablet Shortcut Menu Launches the Tablet Shortcut Menu utility  Unit of the B or B to  The second second sec | Replace logon passwords for simple and secure user access. Specific models only.         Presentation Director         Fn       +         Brightness Control         Fn       +         Brightness Control         |
| Connect to power:       Image: Connect to power:         Image: Connect to power:       Image: Connect to power:         Image: Connect to power:       Image: Connect to power:         Turn on the power:       Image: Connect to power:         Point and click with TrackPoint(R) Navigation System:         Press the TrackPoint cap in the direction you want to move the pointer. The left and right buttons below the space bar function like mouse buttons.                                                                                                    |                                                                                                    | Wireless Radio Control<br>Fn + F5<br>Volume and Mute Buttons<br>Volume Ad A<br>Manage Power Scheme<br>Fn + F3<br>H                                                                                                 |
| Configure the Operating System following on-screen instructions:         This process takes several minutes, and your computer may restart multiple times.         For more detailed information, press the Access IBM button:         Output         Slide the latch release and open the display.         Particular         Close the display and press the latch down.                                                                                                    | Tablet Digitizer Pen Holder Fn Key One-Handed                                                                                                    | <ul> <li>Internet Navigation Keys</li> <li>Full Screen Magnifier<br/>Zooms the entire screen</li> <li>Fn + </li> <li>TrackPoint Center Button<br/>Scroll documents or magnify an<br/>area of the screen</li> </ul> |
|                                                                                                    | Place for storing the tablet<br>digitizer pen when not in use Use in combination with keys<br>with blue icons to access<br>special ThinkPad features                                                                                                    | P/N: 39T9234                                                                                                    |

## **X41 Tablet Setup Poster P/N 39T9234** 11/15/2005

Size : 11x13 inches Color : 2 color job = Process Black (This plate must be printed in PMS Process Black C) Process Magenta (This plate must be printed in PMS 032cvc) Font : IBM Fonts and Helvetica Neue Family

Material : 100 gsm gloss art paper (Use 100% recycled paper in only Japan.) Blue line shows die-cut. DO NOT PRINT. Please change the barcode No. Please change printing country name if poster is printed in other than China.

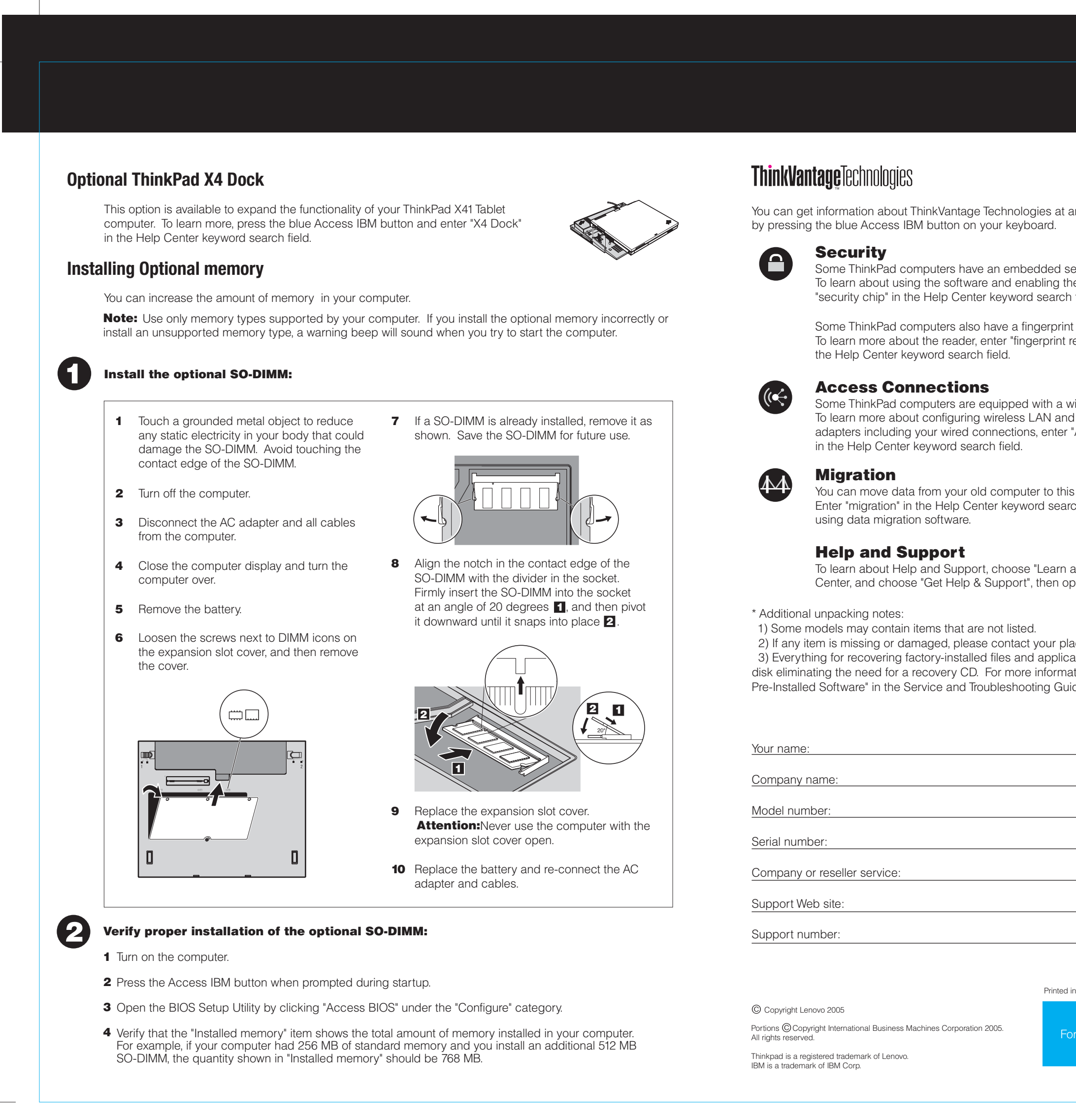

| es at any time (Access IIIM)                               |      |
|------------------------------------------------------------|------|
| ded security chip.<br>ling the chip, enter<br>earch field. |      |
| erprint reader.<br>print reader" in                        |      |
| th a wireless I AN adapter                                 |      |
| N and other communication<br>enter "Access Connections"    |      |
| to this ThinkPad computer.                                 |      |
| search field to learn about                                |      |
| earn and get help" in Productivity                         |      |
|                                                            |      |
| our place of purchase.<br>applications is on your hard     |      |
| formation, see "Recovering<br>19 Guide.                    |      |
|                                                            |      |
|                                                            |      |
|                                                            |      |
|                                                            |      |
|                                                            |      |
|                                                            |      |
| Printed in China                                           |      |
| For Barcode Position Only                                  |      |
|                                                            |      |
|                                                            | <br> |